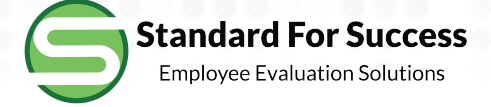

# **Staff Finalization**

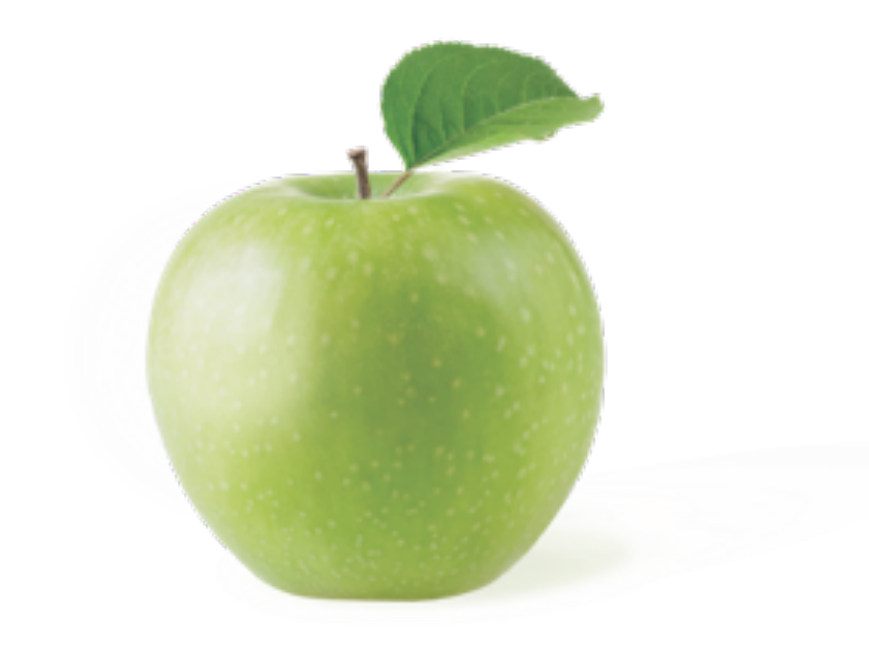

## **Begin Finalization**

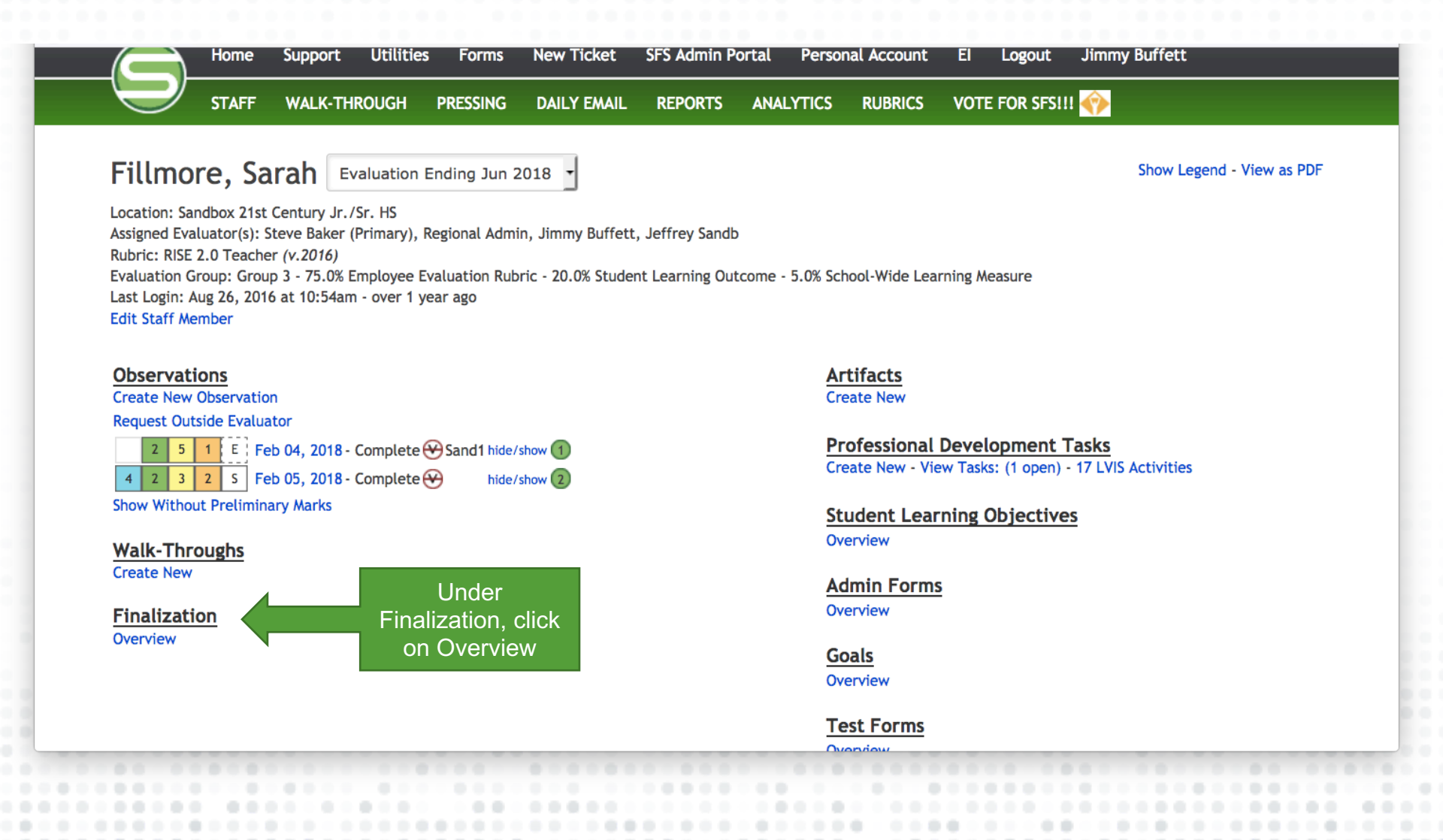

### Finalization

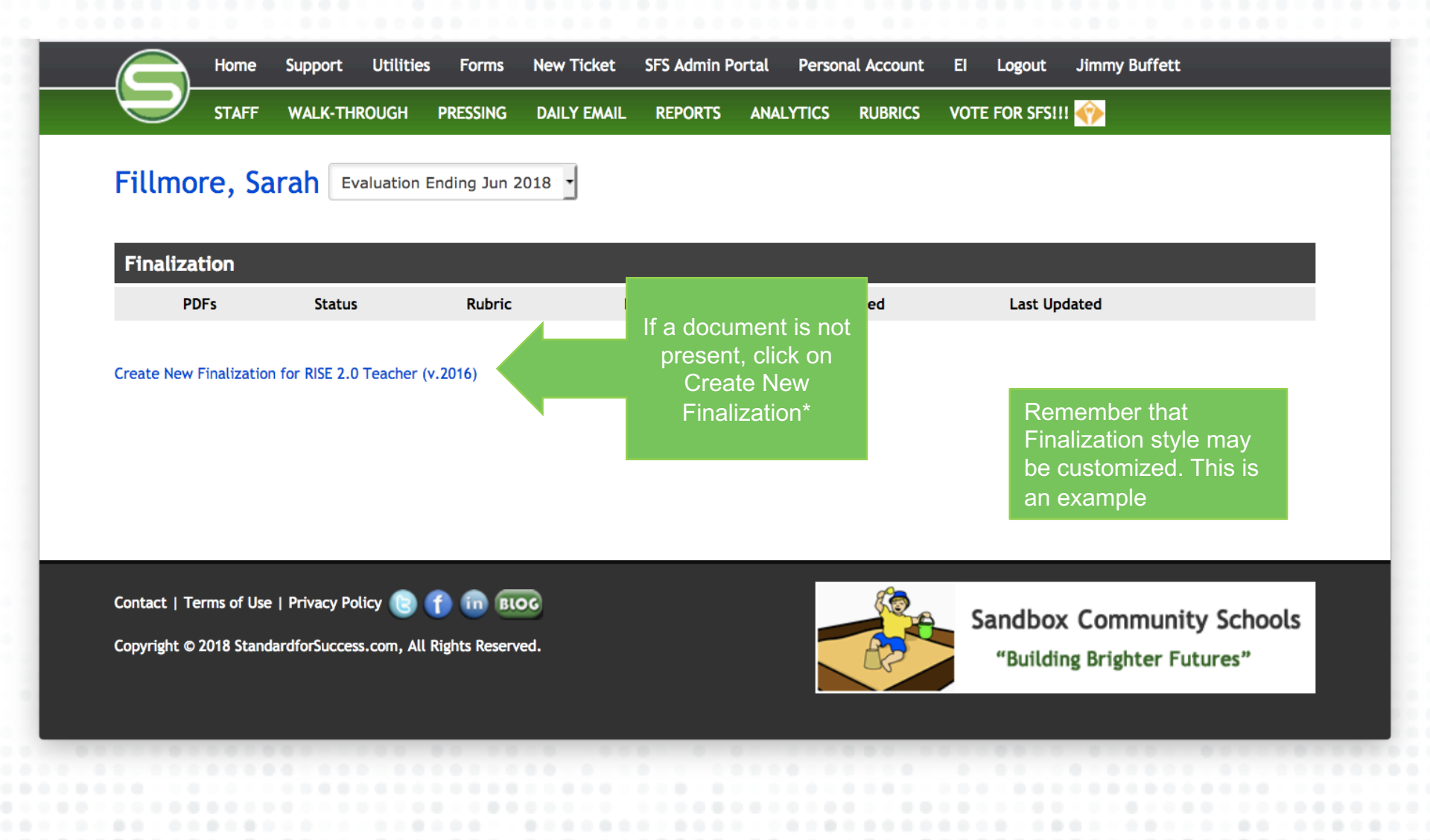

.......

## Finalization

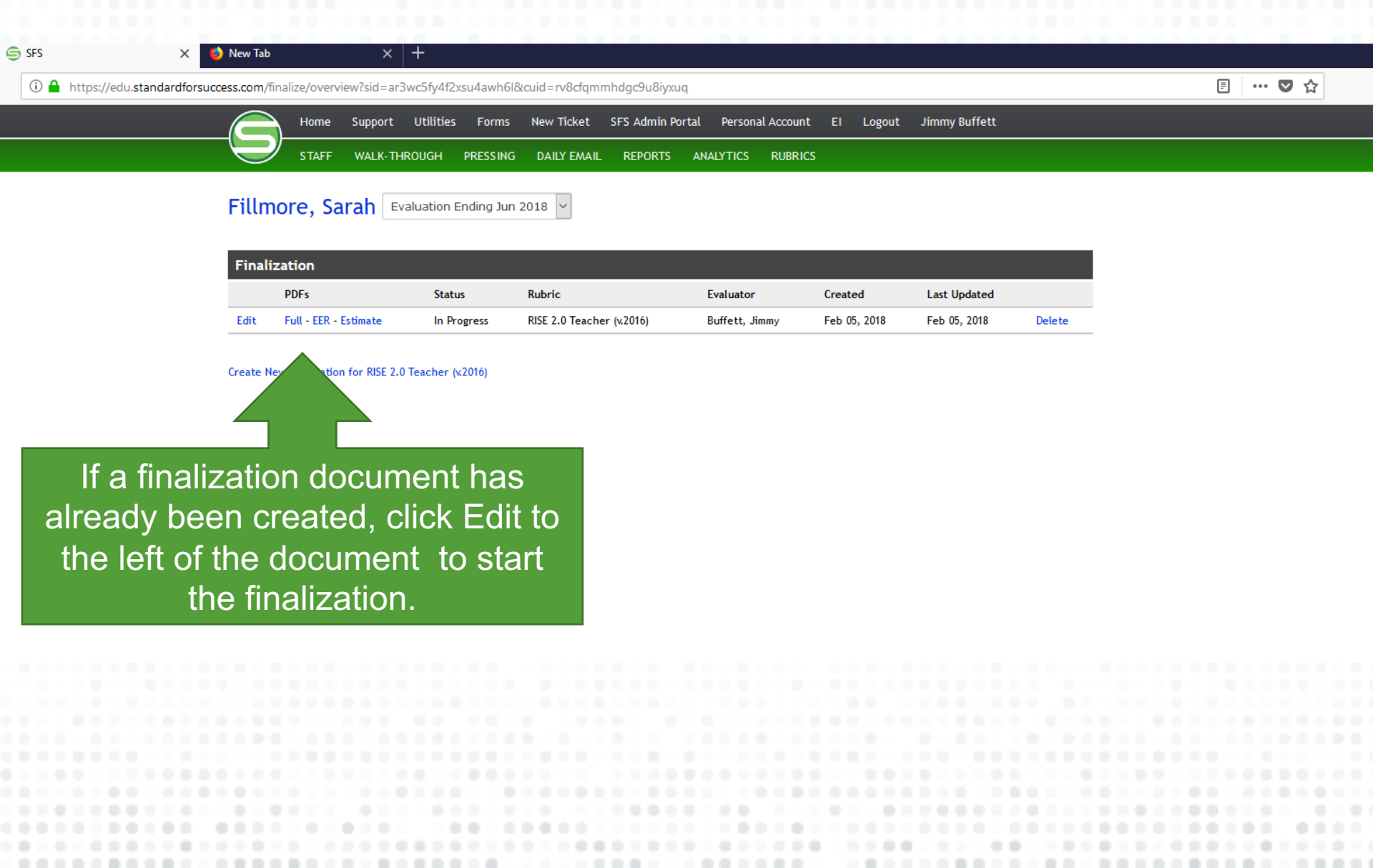

## **Finalization Worksheet**

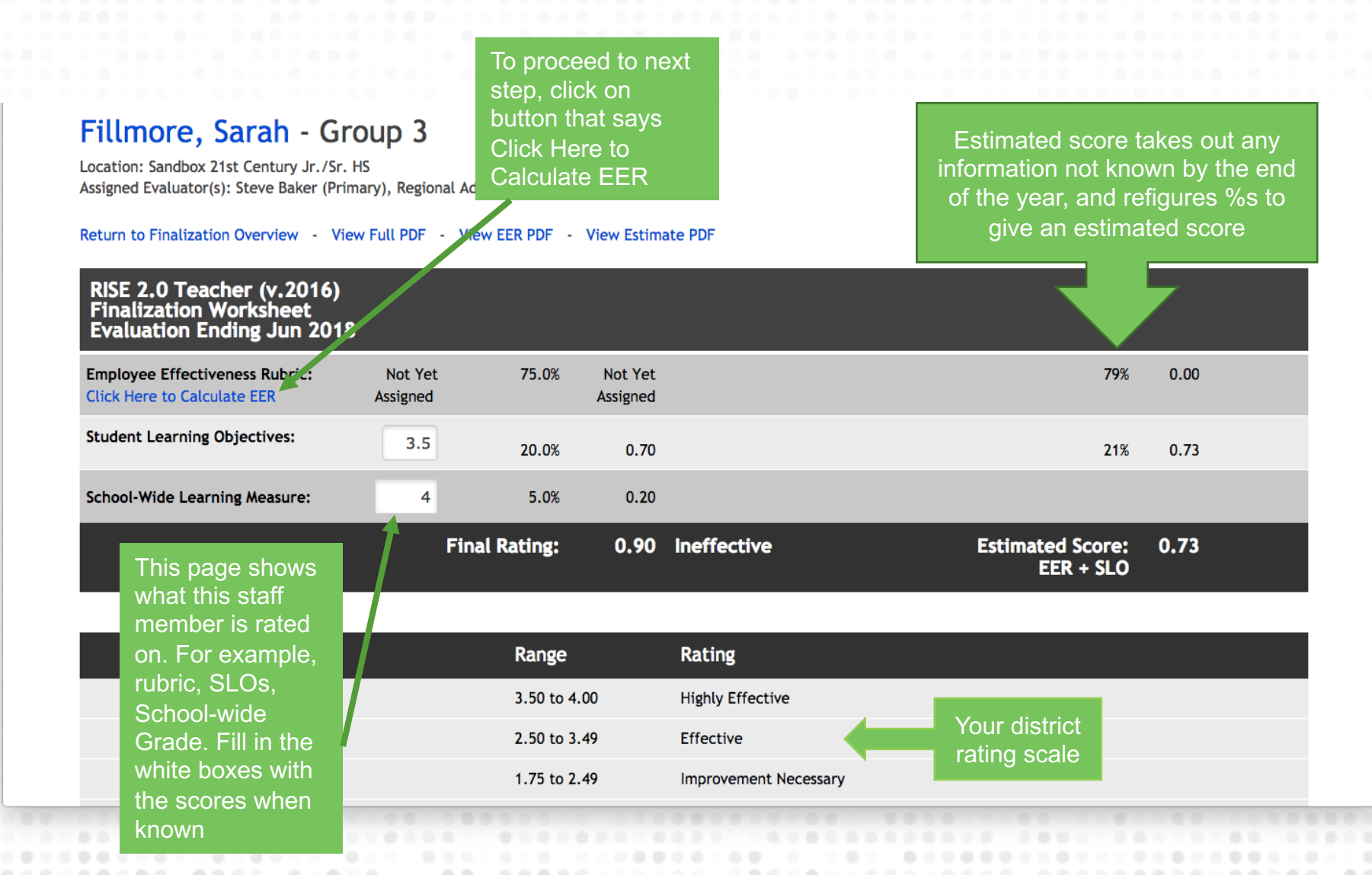

# **Finalization**

For each of the standards below you are to use your best professional judgement to assign a EER SCORE.

Commit EER Scores to the Database and Return to the Finalization Worksheet

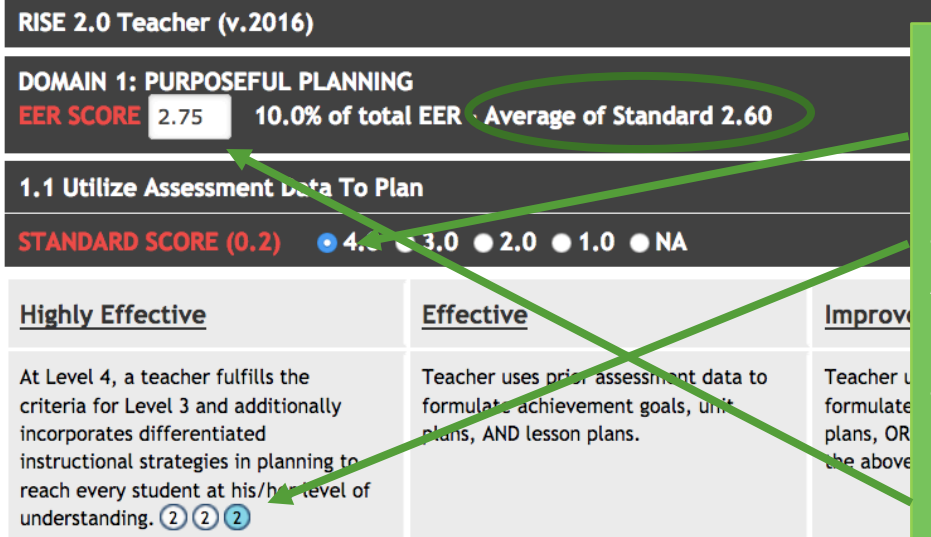

For each competency, click on a score of 1-4, based upon where the staff member has been rated throughout the year, as well as the strength of evidence. The bubbles are chronologically ordered and may be clicked on to see the scripted evidence that is linked. After each competency in the domain is marked, there is an Average of Standard score shown. You may enter that score into the white Domain Score box, or using professional judgement, enter a score in the Domain box. After all Domain boxes are filled, click on Commit EER Scores.

#### 1.2 Set Ambitious And Measurable Achievement Goals

Hide All | Hide Text

STANDARD SCORE (0.3) ● 4.0 • 3.0 ● 2.0 ● 1.0 ● NA

# **Final Score**

### Fillmore, Sarah - Group 3

Location: Sandbox 21st Century Jr./Sr. HS Assigned Evaluator(s): Steve Baker (Primary), Regional Admin, Jimmy Buffett, Jeffrey Sandb

Return to Finalization Overview - View Full PDF - View EER PDF - View Estimate PDF

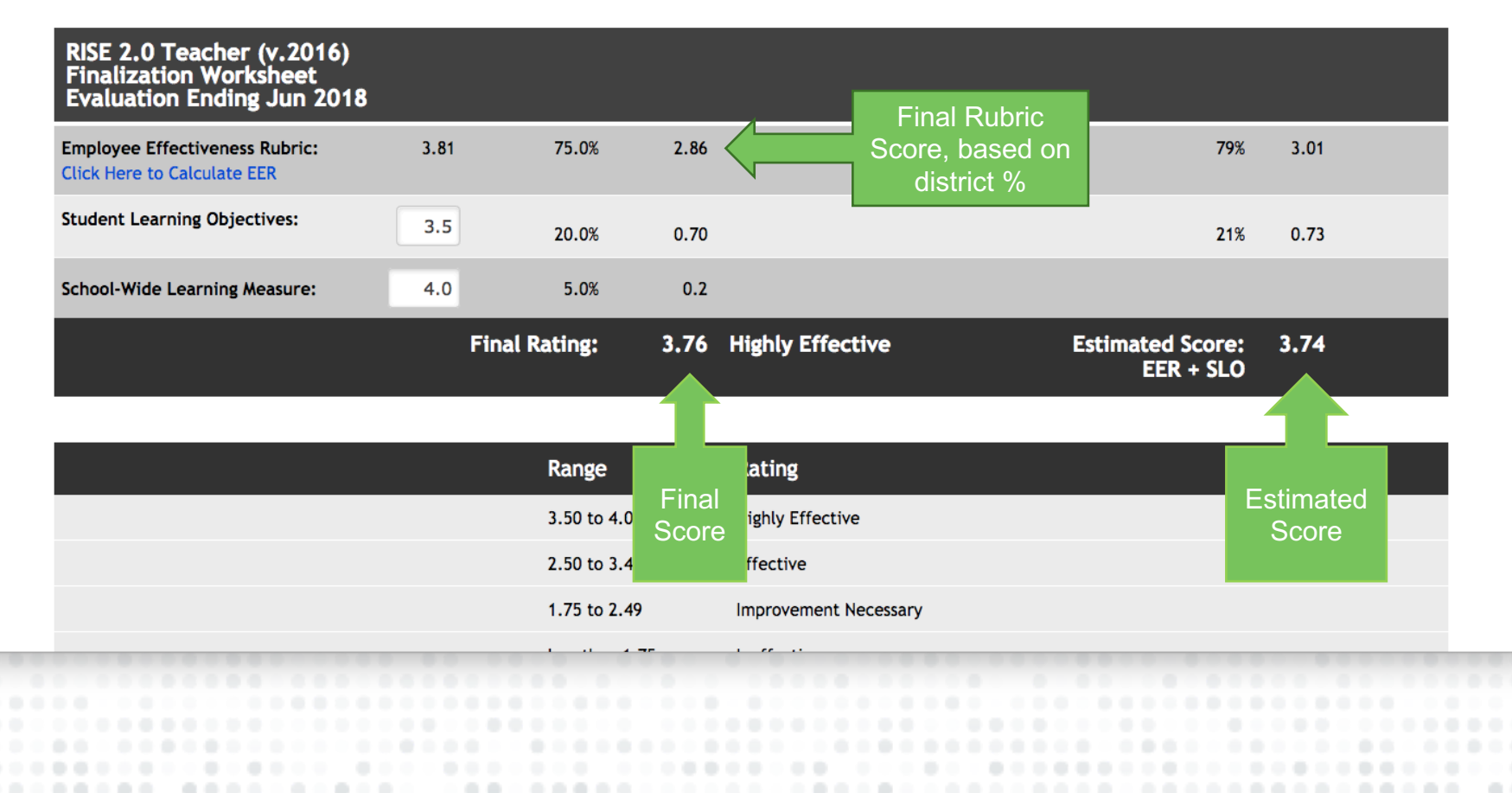

## Final Score (cont.)

#### Final Comments

### Any final comments by administrator

### Share Data With Sarah Fillmore ○ Share All Finalization Data, Comments, and Scores (3.76) ○ Share Comments and Estimated Score EER + SLO (3.74) Decide on what Share Comments and EER Score Only (3.74) to share with O Do Not Share Any Finalization Data At This Time staff member Finalization is still in progress O Finalization has been scored but is awaiting State or District data O Finalization is just preliminary (i.e. midyear progress) and should not be included in reporting O Finalization is complete ○ Finalization cannot be completed this cycle due to: (0) Not Applicable (evaluated) Finalization Evaluator: Buffett, Jimmy **Evaluation Group:** Group 3 If Finalization can't be completed, show reason why it can't

### of Summat ł H

#### Fillmore, Sarah

Position: Teacher Sandbox 21st Century Jr./Sr. HS Evaluation Ending Jun 2018 Finalization Worksheet Primary Evaluator: Buffett, Jimmy Printed: February 05, 2018 at 1:36pm

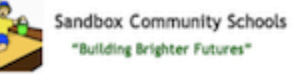

#### Employee Effectiveness Rubric (EER)

|                                 | Rating | Weight  | Weighted<br>Rating |
|---------------------------------|--------|---------|--------------------|
| DOMAIN 1: PURPOSEFUL PLANNING   | 2.75   | X 0.100 | 0.28               |
| DOMAIN 2: EFFECTIVE INSTRUCTION | 4.00   | X 0.750 | 3.00               |
| DOMAIN 3: TEACHER LEADERSHIP    | 3.50   | X 0.150 | 0.53               |
| DOMAIN 4: CORE PROFESSIONALISM  |        |         | 0.00               |
| Final EER Score                 |        |         | 3.81               |

#### Finalization Worksheet - Group 3

| Component                     | Raw Score | Weight  | Weighted Score   |
|-------------------------------|-----------|---------|------------------|
| Employee Effectiveness Rubric | 3.81      | X 0.750 | 2.86             |
| Student Learning Outcome      | 3.50      | X 0.200 | 0.70             |
| School-Wide Learning Measure  | 4.00      | X 0.050 | 0.20             |
| Sum of the Weighted Scores    |           | 81 - C  | 3.76             |
| Finalization                  |           |         | Highly Effective |

| Rating                | Range          |
|-----------------------|----------------|
| Highly Effective      | 3.50 to 4.00   |
| Effective             | 2.50 to 3.49   |
| Improvement Necessary | 1.75 to 2.49   |
| Ineffective           | less than 1.75 |

| Staff Signature         | Date |  |
|-------------------------|------|--|
| Administrator Signature | Date |  |

........